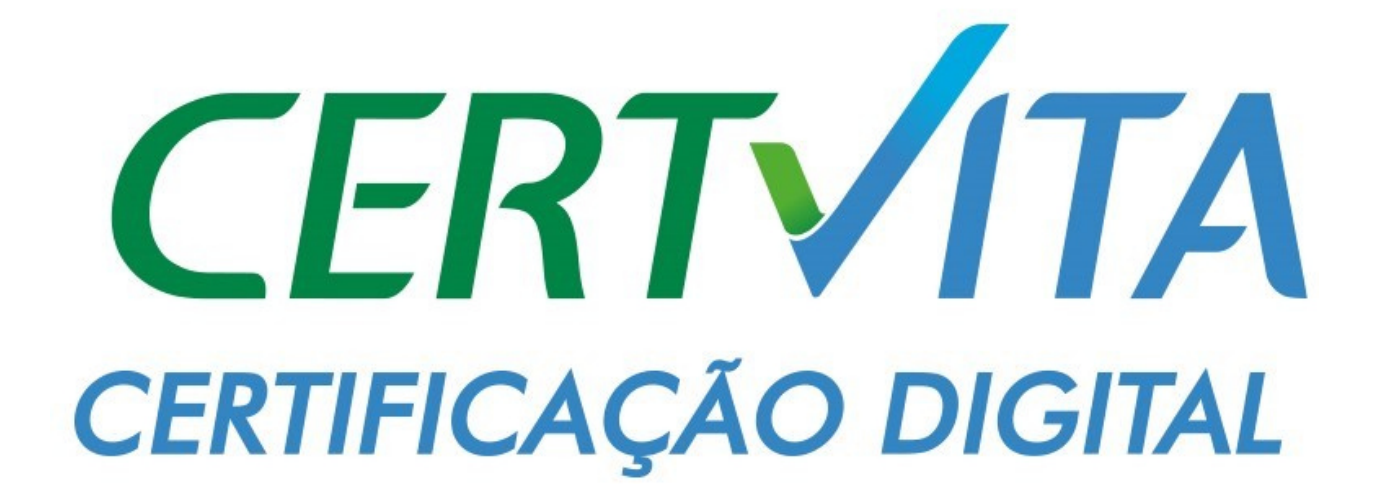

BAIXA E INSTALAÇÃO DO CERTIFICADO BIRD ID NO <u>CELULAR</u> E NO <u>COMPUTADOR</u>

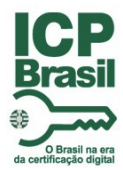

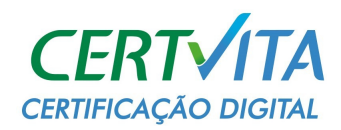

## 1. INTRODUÇÃO DE COMO BAIXAR O BIRD ID NO <u>CELULAR</u>

Este documento tem como objetivo instruir a baixa e instalação do certificado Bird ID, da certificadora AR Grandes Lagos.

#### • BAIXE O APP NO PLAY STORE

Acesse seu Play Store ou App Store e baixe o aplicativo Bird ID.

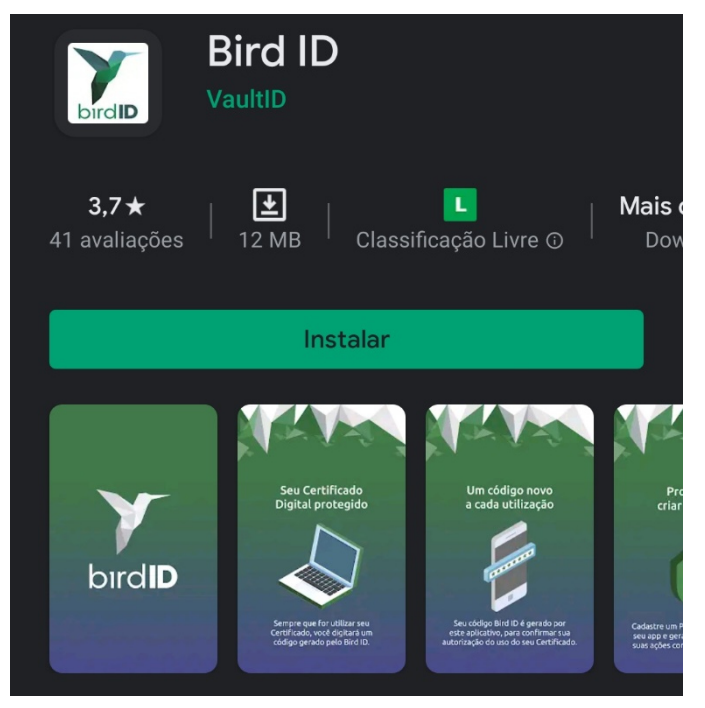

• Em seguida, abra-o e cadastre uma senha da qual irá se lembrar, é imprescindível que não perca a senha cadastrada.

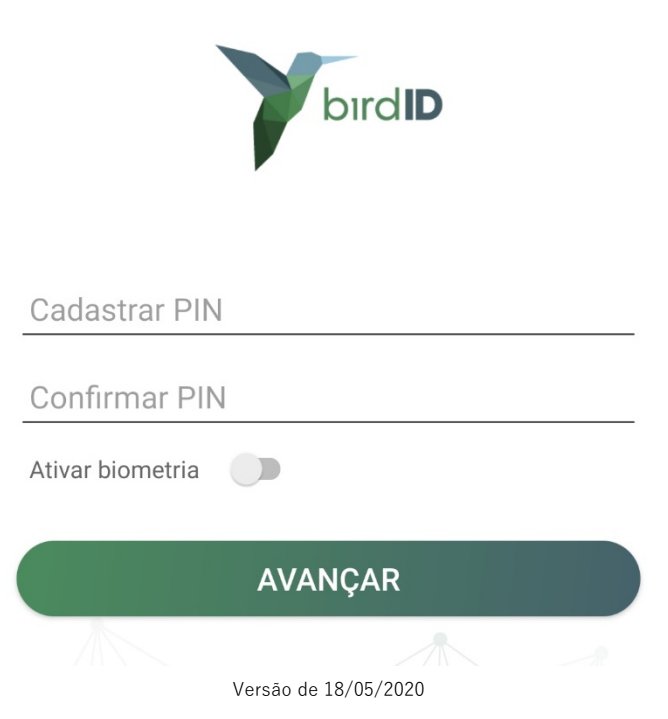

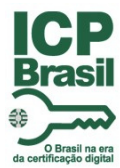

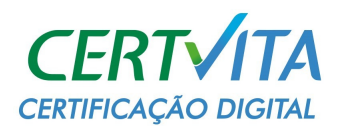

• Clique em Emitir Certificado para começar a emissão do seu Certificado Digital.

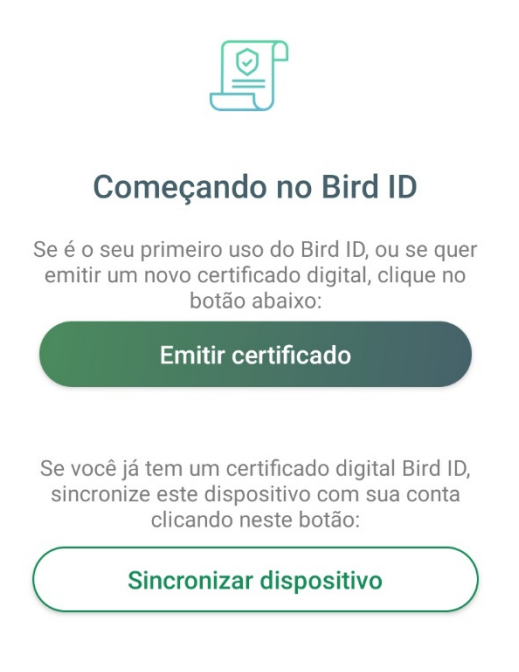

• Digite o **Usuário** e **Senha** informados no Termo de Emissão, entregue a você na hora da validação do seu certificado.

| <b>Certificado</b><br>Informe o nome do usuário e a senha cria<br>validação presencial. | da na |
|-----------------------------------------------------------------------------------------|-------|
|                                                                                         |       |
| Usuário                                                                                 |       |
| 386B                                                                                    |       |
| Senha                                                                                   | Ø     |
|                                                                                         |       |
| Entrar                                                                                  |       |
| Acompanhar emissão do certificado                                                       |       |

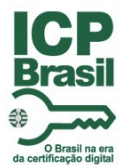

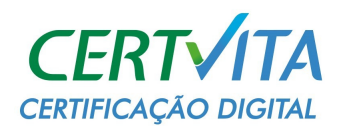

• Preencha todos os campos conforme o pedido do seu Certificado Digital.

| Login                                     | Dados                    | Status                        |                  |
|-------------------------------------------|--------------------------|-------------------------------|------------------|
| Insira seus d<br>portal de em             | ados abaixo par<br>issão | a acessar o                   |                  |
| CPF/CNPJ                                  |                          |                               |                  |
| E-mail                                    |                          |                               |                  |
| Senha do Portal d                         | lo Usuário               | Senha do Por                  | tal do           |
|                                           |                          | Usuário é a ser               | nha que          |
| Confirme a nova s                         | senha                    | foi cadastrac<br>começo da En | da no<br>nissão. |
| Confirme a nova s                         | senha                    | foi cadastrac<br>começo da En | da no<br>nissão. |
| Confirme a nova s                         | senha                    | foi cadastrac<br>começo da En | da no<br>nissão. |
| Confirme a nova s                         | senha                    | foi cadastrac<br>começo da En | da no<br>nissão. |
| Confirme a nova s Celular Meu dispositivo | senha                    | foi cadastrac<br>começo da En | da no<br>nissão. |

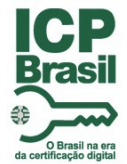

• Clique em Ok.

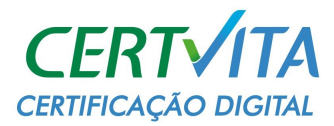

• Essa etapa da Emissão pode demorar alguns minutos, quando todos os status estiverem certos, clique em **Concluir**.

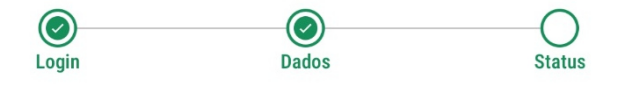

## Emitindo o seu certificado

Aguarde e acompanhe o status da emissão do seu certificado

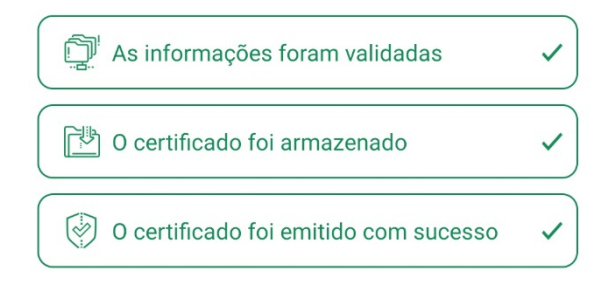

A emissão do Certificado pode levar até 24 horas. Veja os **detalhes da emissão** 

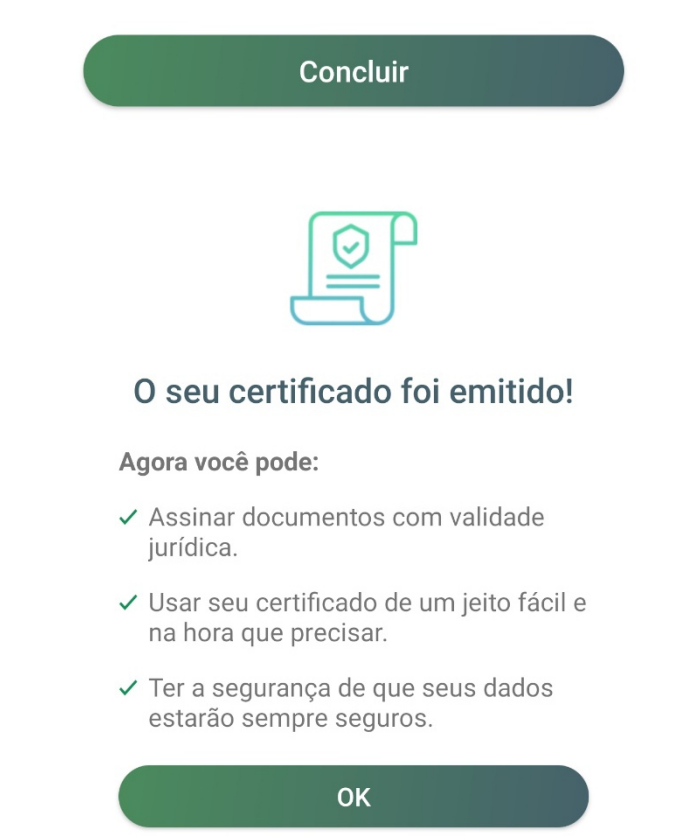

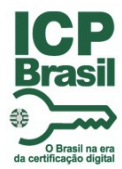

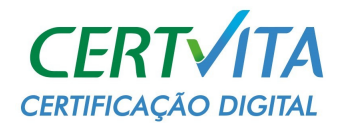

• Irá aparecer esse código que você irá inserir no computador na hora da instalação do Certificado.

| ≡                                     | bırd <b>ıD</b> | تھی<br>پری |
|---------------------------------------|----------------|------------|
| <b>127 164</b><br>Bird ID: 97e6edb9dc | 42028438860    | •          |

### 2. INTRODUÇÃO DE COMO BAIXAR O BIRD ID NO COMPUTADOR

• Acesse o site <a href="https://www.birdid.com.br/">https://www.birdid.com.br/</a> e clique em Entrar.

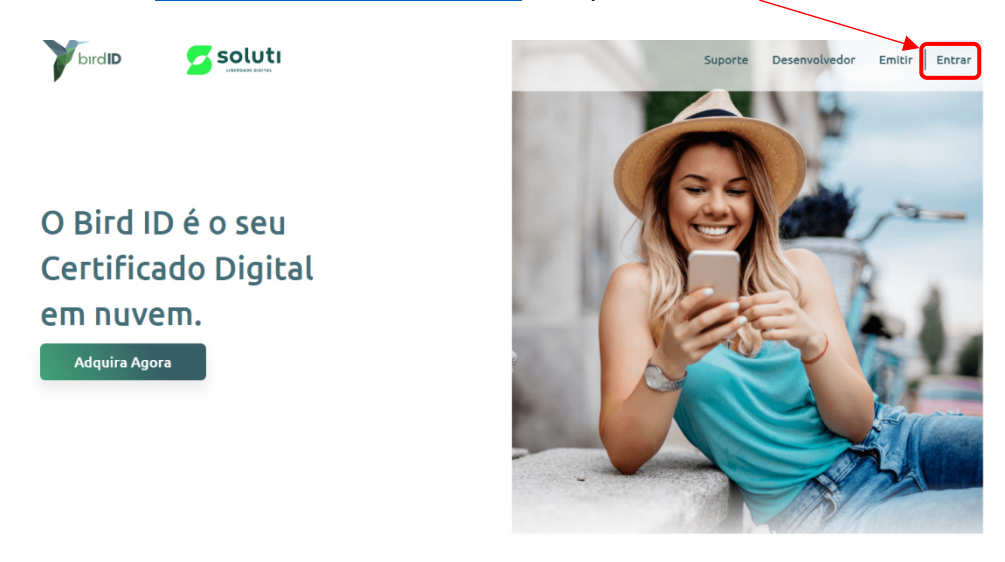

• Insira seu CPF/CNPJ, a Senha que cadastrou no começo da Emissão e clique em Continuar.

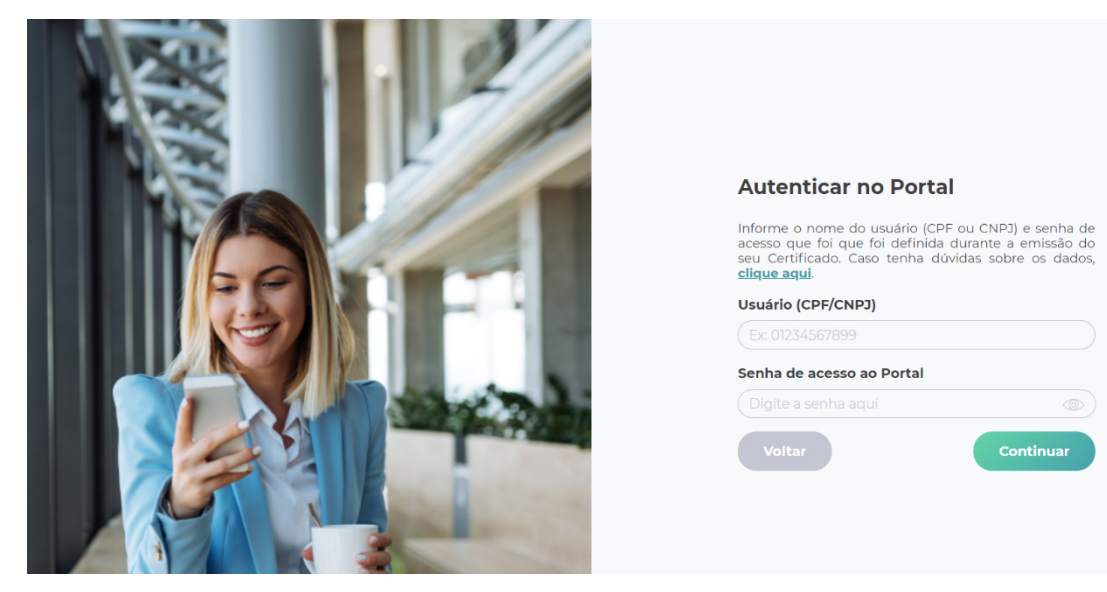

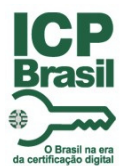

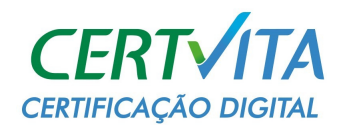

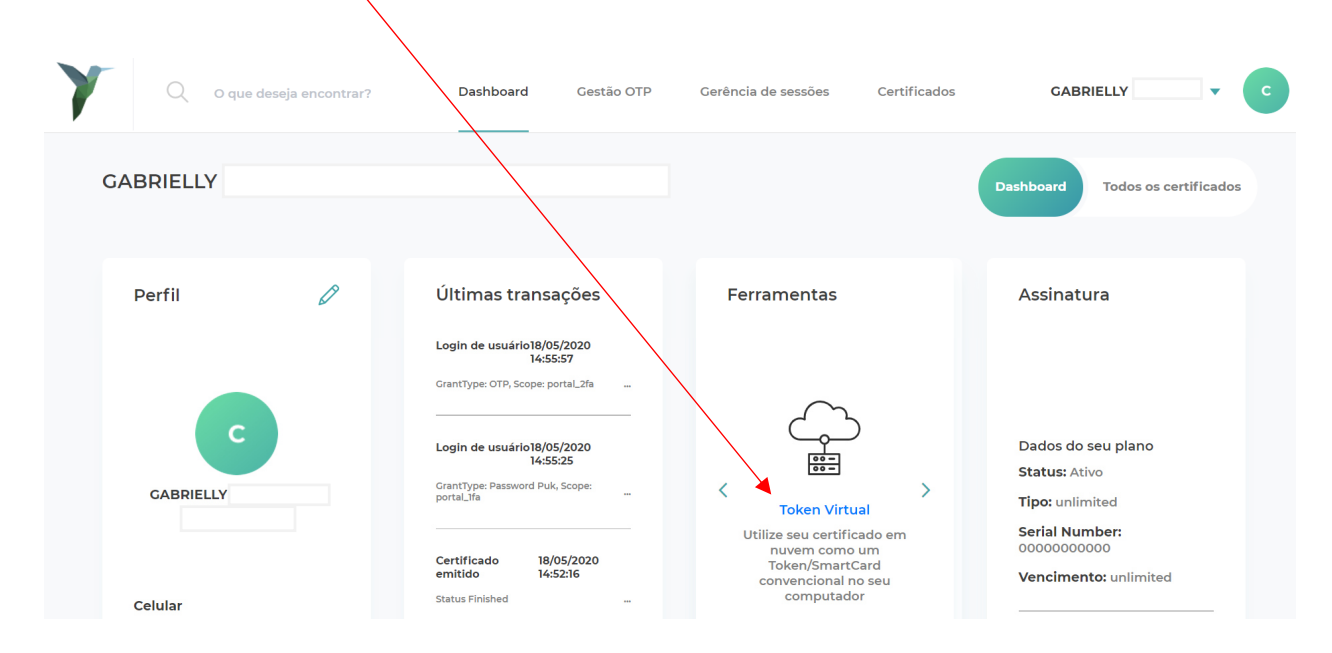

• Clique em <u>Token Virtual</u> para baixar o sistema do Bird ID no seu computador.

• Baixe o Bird ID de acordo com o sistema operacional do seu computador.

#### **Baixe o Bird ID Desktop**

Esse assistente é importante para o uso do Bird ID em computador. Escolha abaixo a opção adequada para o seu sistema operacional.

Versão Windows Versão Mac OS Versão Linux

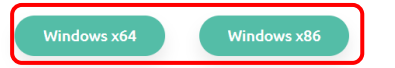

#### Veja como fazer a instalação:

Clique no ícone abaixo para assistir o passo a passo e continuar a instalação de seu Bird ID Desktop.

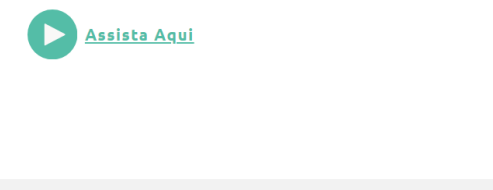

# Precisa de ajuda com o seu Bird ID?

Entre em contato com a nossa equipe através de nossos canais de atendimento e tire suas dúvidas.

#### Suporte Técnico ao Cliente 0800 941 6602

Horário de Atendimento: Segunda a sexta das 08h às 19h Sábado das 08h às 12h

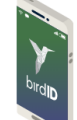

Já baixou o aplicativo Bird ID? Faça o download em seu dispositivo através da Play Store ou Apple Store.

Página Inicial Suporte

Sobre a Soluti

Copyright ® Soluti Certificação Digital

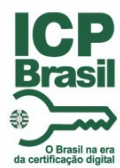

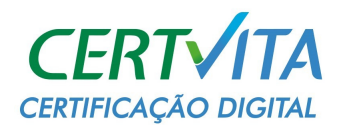

• Assim que terminar de baixar, instale o Bird ID em seu computador e execute-o. Nomeie o computador em que está sendo instalado o Certificado.

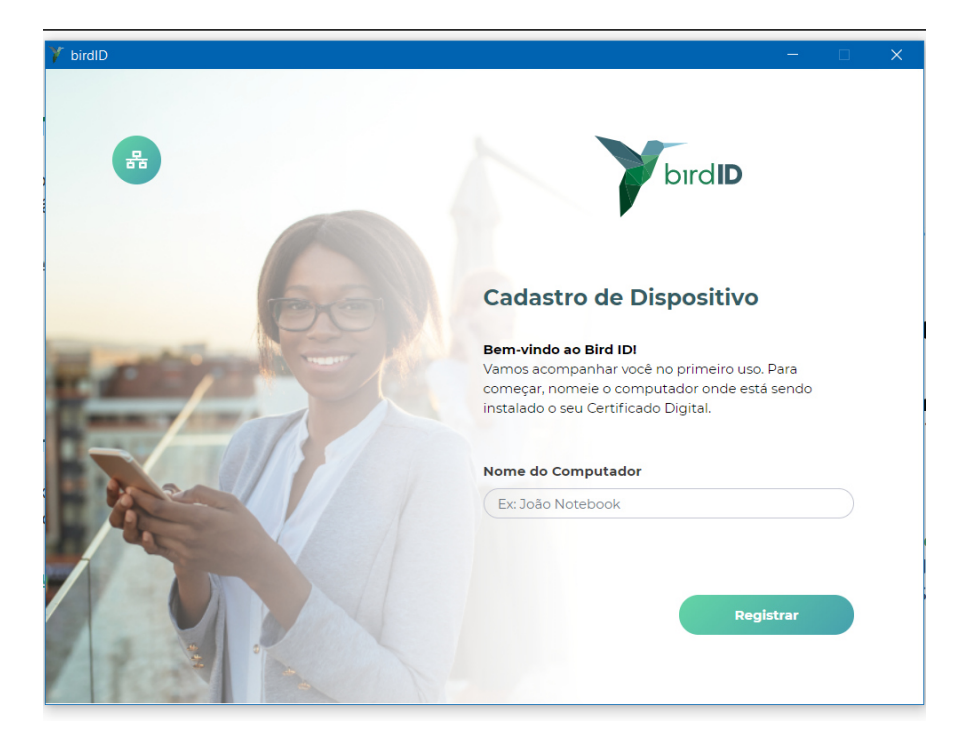

• Insira seu CPF/CNPJ e o Código Atual que está no seu aplicativo do Bird ID. (Onde mostra na página 6 a primeira imagem)

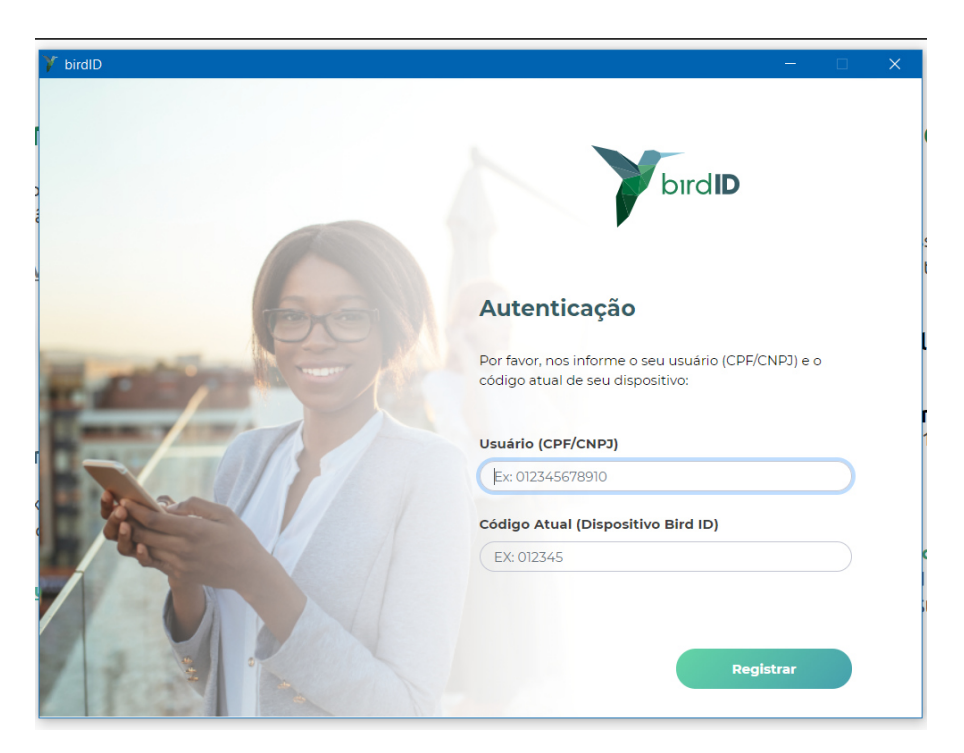

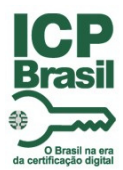

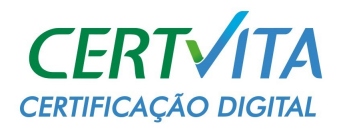

| birdID |                                     |               |                            |               |                          | - 0           | × |
|--------|-------------------------------------|---------------|----------------------------|---------------|--------------------------|---------------|---|
|        | bırdl                               | Home          | Certificados               | Usuários      | Suporte                  | G Gabrielly   |   |
|        | G                                   | Olá, G        | abrielly<br>Frocar Usuário | CPF:<br>Últim | io acesso: <b>18/05/</b> | 2020 17:52:16 |   |
|        | Certificados<br>Veja os Certificado | s que foram e | mitidos com o seu us       | suário.       |                          |               |   |
|        | Identificação                       |               |                            | Titular       |                          |               |   |
|        | Gabrielly                           |               | GABRIELLY                  |               |                          |               |   |
|        |                                     |               |                            |               | $\subset$                | Ver todos     |   |

• Esse é o seu Bird ID instalado no computador.